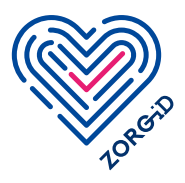

## Aanmaken ZORG-ID Smartcard gebruiker 2c met geldige UZI-medewerkerspas op naam

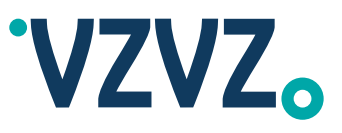

Lees eerst het stappenplan volledig door voordat u ermee aan de slag gaat.

## Direct aanmaken:

Klik vervolgens op 'Ik wil een ZORG-ID Smartcard aanmaken.'

## Volledig stappenplan:

| Stappenplan   Maak ZORG-ID Smartcard aan                                                                              | Webshop                                                                                                    |        |
|----------------------------------------------------------------------------------------------------|----------------------------------------------------------------------------------------------------|--------|
| Houd uw geldige UZI-medewerkerspas op naam en de pincode gereed.                                                      | Bestel de lege ZORG-ID Smartcards via deze webshop.                                                                                                    |        |
| <ul> <li>Houd uw lege ZORG-ID Smartcard gereed. U bepaalt een (nieuwe) pincode van 6-8 cijfers of letters.</li> </ul> |                                                                                                    |        |
|                                                                                                    | ZORG-ID Desktop App versie                                                                                                    |        |
| de volgende URL te openen in een<br>browser:                                                                          | Controleer of ZORG-ID Desktop App<br>voor <b>Windows</b> Release 1.14. of hoger<br>is geïnstalleerd. Helaas is het niet<br>mogelijk om met macOS Desktop App<br>een ZORG-ID Smartcard aan te maken. |        |
| 4 Klik op 'lk wil een ZORG-ID<br>Smartcard aanmaken.'                                                                 |                                                                                                    |        |
| OO 5 Doorloop de stappen.                                                                                             | Zorg ervoor dat u een paslezer tot uw beschikking heeft.                                                                                                    |        |
| <ul> <li>Bewaar de pukcode die u krijgt<br/>zorgvuldig op een plek die alleen voor<br/>u toegankelijk is.</li> </ul>  |                                                                                                    |        |
|                                                                                                    |                                                                                                    | • •    |
|                                                                                                    |                                                                                                    | • •    |
|                                                                                                    |                                                                                                    | •••    |
|                                                                                                    |                                                                                                    |        |
|                                                                                                    | · · · · · · · · · · · · · · · · · · ·                                                                                                    | •••    |
|                                                                                                    | · · · · · · · · · · · · · · · · · · ·                                                                                                    | •      |
|                                                                                                    |                                                                                                    | •••    |
|                                                                                                    |                                                                                                    | •••    |
| • • • • • • • • • • • • • • • • • • •                                                                                 |                                                                                                    | •••    |
| 9 * 9 * 8 * 8 * 9 * 9 * 9 * 9 * 8 * 8 *                                                                               | • • • • • • • • • • • • • • • • • • •                                                                                                    | ••     |
|                                                                                                    |                                                                                                    | • •    |
|                                                                                                    |                                                                                                    |        |
|                                                                                                    |                                                                                                    | 725    |
|                                                                                                    | · · · · · · · · · · · · · · · · · · ·                                                                                                    | art 2( |
| · · · · · · · · · · · · · · · · · · ·                                                                                 | · · · · · · · · · · · · · · · · · · ·                                                                                                    | a: mag |
|                                                                                                    | 1/1                                                                                                    | versie |
|                                                                                                    | · · · · · · · · · · · · · · · · · · ·                                                                                                    |        |